# 展商管理系统操作说明

# 2025 CHINASHOP 第二十五届中国零售业博览会

5.8-5.10 深圳国际会展中心

主办:中国连锁经营协会 北京智合联创展览有限公司

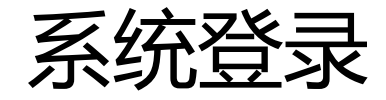

|      | 零售展管理              | 系统    | - |  |
|------|--------------------|-------|---|--|
| 联系人手 | 机号                 |       |   |  |
| 密码   |                    |       |   |  |
|      | 登录                 |       |   |  |
| 系    | 统使用手册 (请点击<br>找回密码 | 下载)   |   |  |
| 363  | 京会易科技有限公司提供        | 供技术支持 |   |  |

#### 登录地址:

https://chinashopzs.myhuiyi.com/m/

#### 登录账号为展商联系人手机号 密码忘记请联系主办方人员处理

#### 2025 CHINASHOP 第二十五届中国零售业博览会

5.9-5.11 深圳国际会展中心

主 办: 中国连锁经营协会 北京智合联创展览有限公司

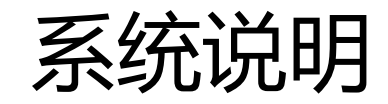

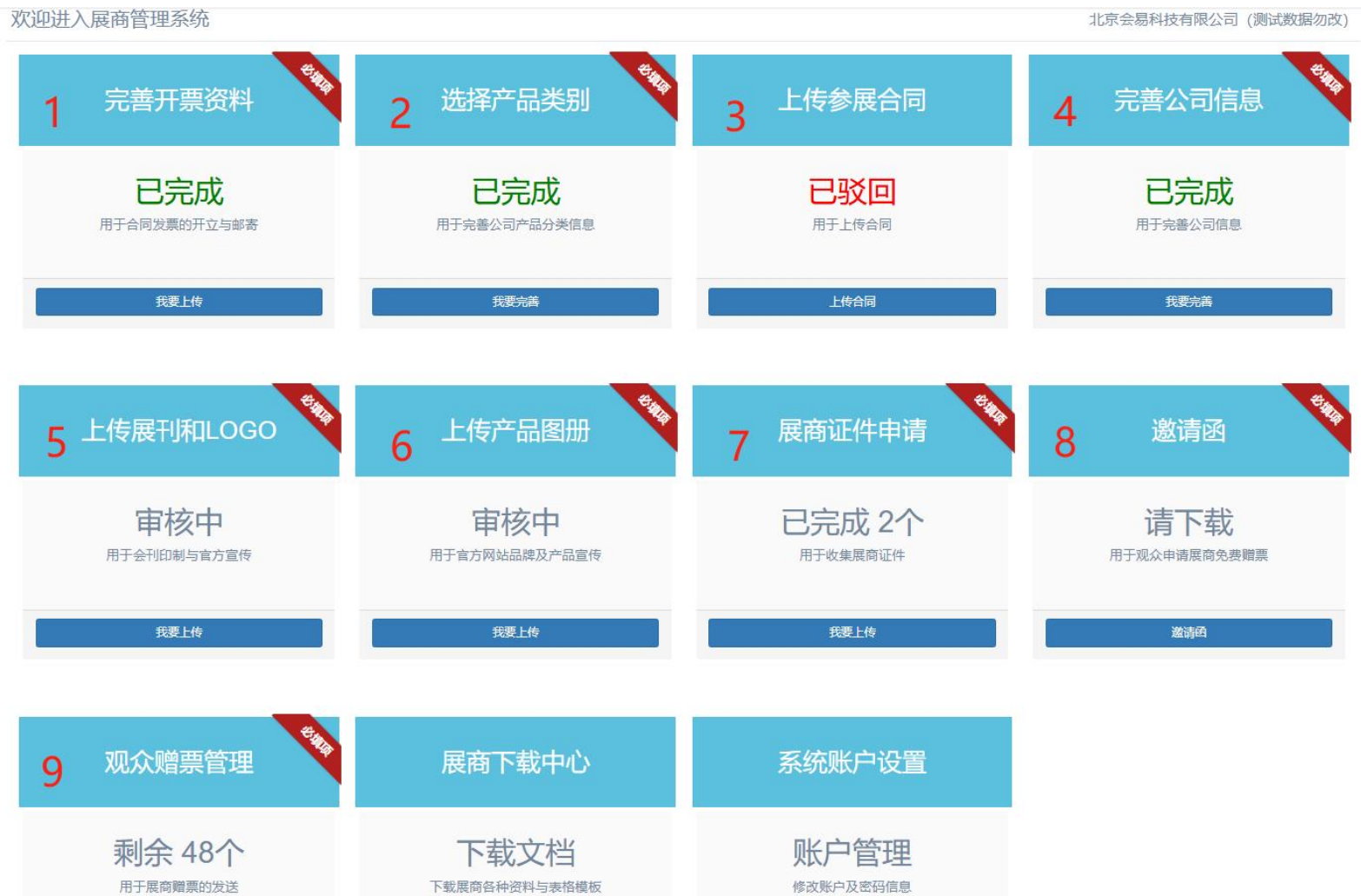

注意事项 展商后台登录界面中1——8为"必填项" 1、新展商在第一次注册信息时,需要完成下 面的【1、2、4、6】,后期登录需要把【3、 5、7、8、9】资料填写完;

2、老展商需要把下面【1——9】中未显示 "未完成"的资料补齐

未提交:尚未提交资料,需要补充填写 审核中:资料已提交,请等待主办方审核 已完成:资料已提交,主办方已审核通过 已驳回: 资料不会要求, 需修改后重新提交

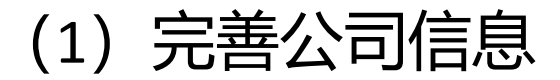

主办单位告知 主办告知、同行业推荐、网络搜索等等

请输入公司中文名称 公司名称为营业执照上的名称,与签订合同一致

1 您是如何了解到我们的展会的?

2 公司名称-中文 (Company Name in Chinese)

3 公司名称-英文 (Company Name in English)

请输入公司英文名称 没有就不用填写

企业基本信息

V

×

~

| <b>]输入展会负责人</b> | 后期签订展位的联系人 |  |
|-----------------|------------|--|
| 長人职务 (Position) |            |  |
| 总经理             |            |  |
| 责人手机 (Cell phon | ə number)  |  |
| 请输入负责人手机        |            |  |
| 责人邮箱 (E-mail)   |            |  |
|                 |            |  |

小司色書人

展会对接人 (展商系统登录用户)

| 翁入展会对接人        | 后期使用后台的人或者展会现场对接的人 |
|----------------|--------------------|
| 人职务 (Position) |                    |
|                |                    |

请输入联系人手机 手机号为后台登录账号,请填写经常使用的手机号

#### 8 联系人邮箱 (E-mail)

请输入联系人邮箱 后期展会资料和相关通知,也会同步发送至邮箱

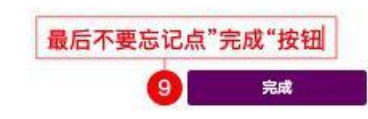

#### 测试 展位类型(Booth Type)

标摊

#### 展位面积(Booth area)

展位号(Booth Number)

90

#### 如展位信息有误请与主办单位联系

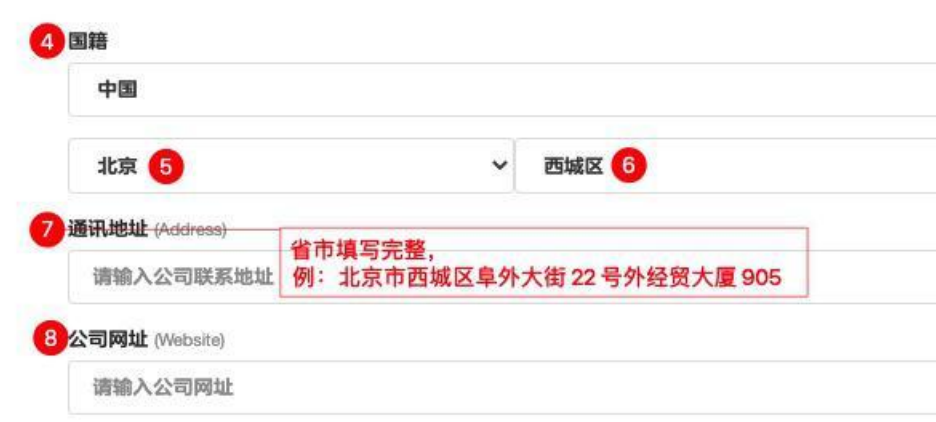

## (2) 产品类别选择

|                                     | 产品类别                                                      |                       |
|-------------------------------------|-----------------------------------------------------------|-----------------------|
| 各选项3                                | <sup>请选择</sup><br>支持 多选 和 跨类多选 ,请相<br>此为例 <sup>行业类别</sup> | 根据实际情况选择              |
| 零售设施设备 오                            | 商业设计 🔾                                                    | 零售技术方案 📀              |
| 零售供应链                               | 无人零售                                                      | 零售品牌                  |
| 其他 🔵                                |                                                           |                       |
|                                     | 产品类别                                                      |                       |
| 私业照明 🔵                              | 商用冷链                                                      | 商品陈列展示                |
| <ul><li>2</li><li>零售餐饮设备 </li></ul> | 其他门店设施 🔵                                                  |                       |
| 可添加新子类,审核通;                         | 过后您的企业会被标注该类别                                             |                       |
| •                                   | 产品明细                                                      |                       |
| 3 烹饪/烘焙设备 ♥                         | a:产品为单品                                                   | 类,把 1-3 选完 直接点击 4 完成; |
| 前场加热设备 🔵                            | b:行业相同(                                                   | 1相同),则直接选择 2-3;       |
| 食品加工机械 🔵                            | c:产品为跨类                                                   | 再从1开始至3;              |
| 塑料砧板 🔵                              |                                                           |                       |
| 饮品设备 🔵                              | d:最后都选择                                                   | 完,再点击 4 元成            |
| 可添加新产品, 审核通                         | 过后您的企业会被标注生产该产品                                           |                       |
|                                     |                                                           | 4 完成                  |
|                                     |                                                           |                       |

|                     |                 |    |         | Ľ    | 医肺 章    |     | ų | 9.0 | ninese |
|---------------------|-----------------|----|---------|------|---------|-----|---|-----|--------|
| HINA <b>SH@P</b>    |                 | 首页 | 展会      | 服商   | 观众<br>。 | 新闻  |   |     |        |
|                     |                 |    |         |      |         |     |   |     |        |
| 相列表<br>IIBITOR DIRE | ECTORY<br>输入关键词 | ۴  | 品分类选择多项 | 页更方便 | 观众从多维   | 接查找 |   |     |        |

# (3) 上传合同

| 合同扫描<br>审核信息  |                                                  |
|---------------|--------------------------------------------------|
| 审核状态*         | 已审核2 企业上传完后是未审核状态,主办方会随时审核,当状态变为已审核,<br>前台显示为已完成 |
| 合同扫描          |                                                  |
| 文件 (格式为pdf) * | 遼取文件 ●●●●●●●●●●●●●●●●●●●●●●●●●●●●●●●●●●●●        |

# (4) 开票资料

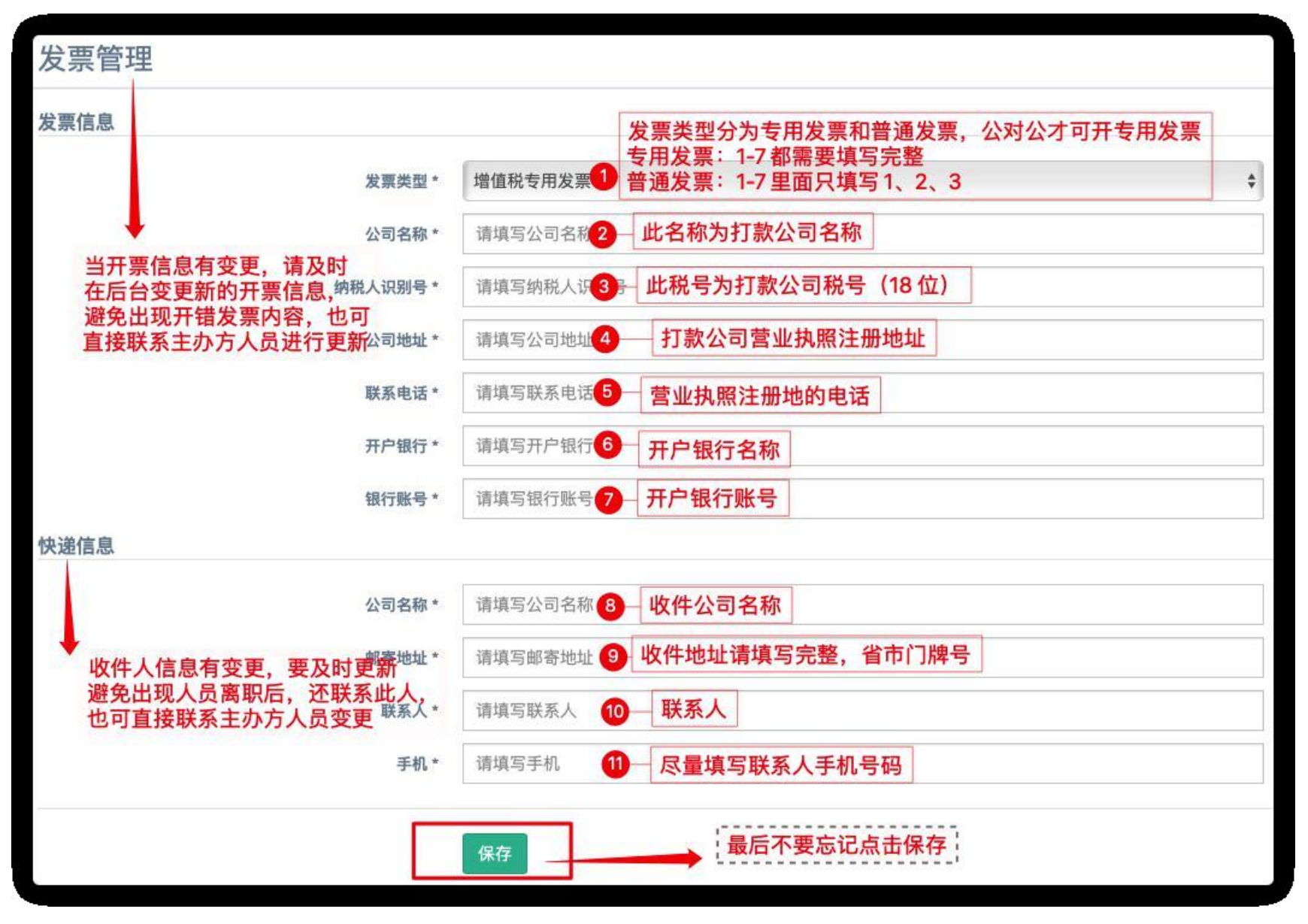

# (5) 上传展刊和logo

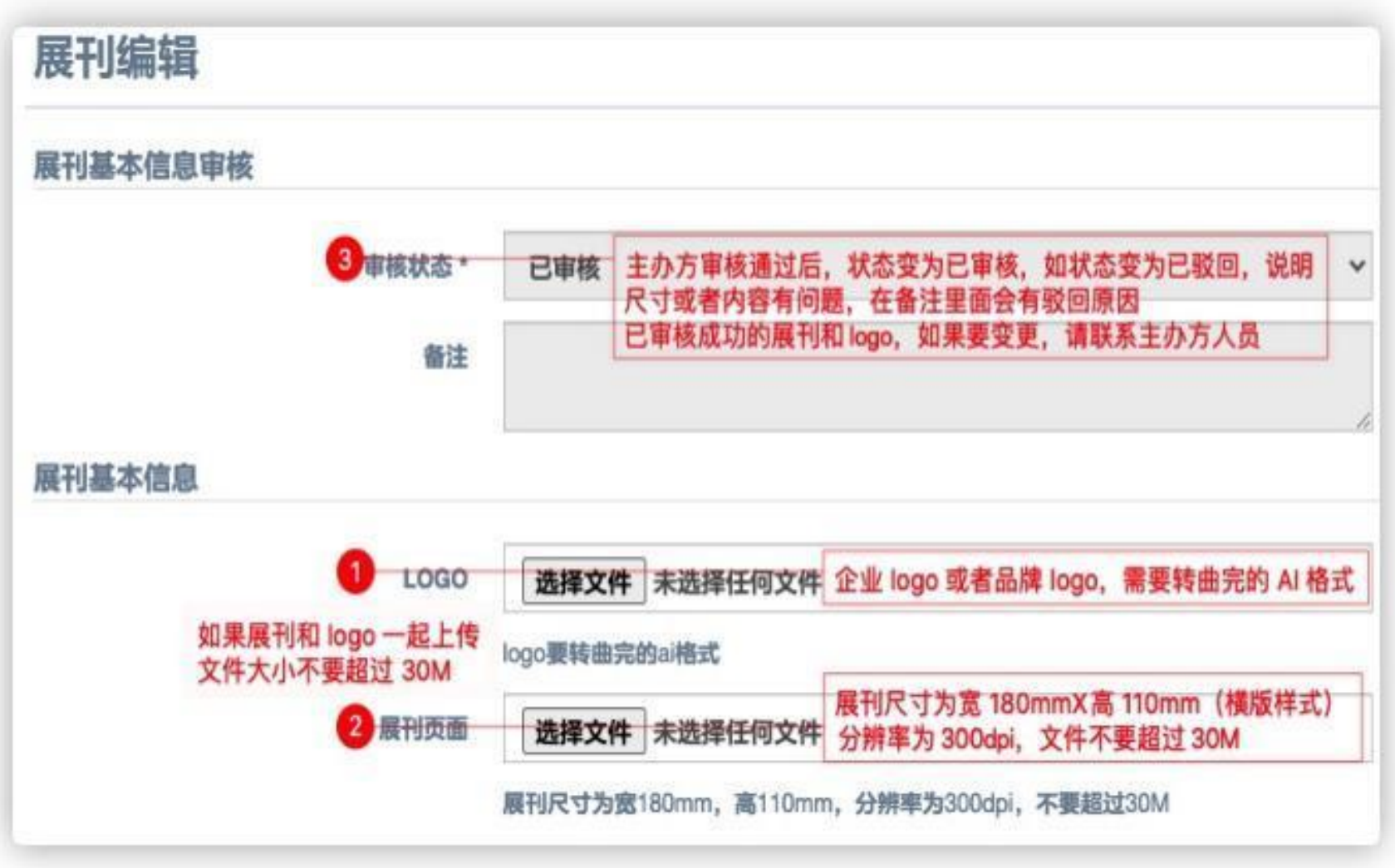

#### (6) 上传产品图册

产品图册内容为中国零售业博览会官网展示内容,图片尽量选择高清的,最多上传4张,尽可能多样化(产品、门店等)。

| 备注   | 每甲核 厂品图4弦、正业丌招工传元之后, 寺侍主外万甲核, 甲核通过后, 削端 ▼<br>展示为"已完成"       |
|------|-------------------------------------------------------------|
| 2    |                                                             |
| 、火间プ | 办,北京智合联创展览有限公司承办。自1999年创办以来,展会经历了21年发展,现已成为零售业一<br>一度的专业展会。 |
|      |                                                             |
| 0    | 可上传产品图或店面图、图片为 234X156 px (像素)、图片格式为 ipg 或 png              |
| 图片1* | 选择文件 1.png                                                  |
| 图片1* | 选择文件 1.png                                                  |
| 图片1* | 选择文件 1.png<br>#34px<br>此为上传展示图例                             |

### (7) 展商证件申请 (截止时间: 2025年5月7日)

#### (截止时间内不上传证件,剩余证件数量作废,现场增加证件 50 元/张,丢失证件补办 50 元/张)

#### 展商证件申请说明:

- 1. 证件规则: 9平米/3个证
- 2. 证件仅供本人使用,不得外借,如果丢失,需本人在报到处补办证件,每张另收取 50 元工本费,丢失的展商证将从门

禁系统中删除作废。

3. 如换证, 需本人退还原证件才能办理变更手续。

| E件列表 (总额                 | 数:5;已使用:2;                       | 未使用: 3)                                 |            |          |         |     |    |
|--------------------------|----------------------------------|-----------------------------------------|------------|----------|---------|-----|----|
| 展商证件管理                   | 企业人员管理                           |                                         |            |          |         |     |    |
| 1. 企业人员管理中<br>2. 展商证件管理列 | 的数据仅做为企业人员资料库,<br>表中的数据即为最终证件打印的 | 便于后续证件申请。<br><mark>数据</mark> ,请务必及时为企业。 | 人员申请证件到证件管 | 理。       |         |     |    |
| 1017 -                   | 姓名,手机号                           | 搜索                                      | ıt         | 的表数据为最终可 | 打印展商证数据 |     |    |
| 证件照                      | 护照                               | 姓名                                      | 职务         | 手机       | 邮箱      | 状态  | 操作 |
|                          |                                  | 周莹                                      | 测试         | 1870     |         | 已审核 | 御隆 |
|                          | CAGE                             | 测试                                      | 测试         | 18       |         | 已审核 | 删除 |

## (7) 展商证件申请 (截止时间: 2025年5月7日)

(截止时间内不上传证件,剩余证件数量作废,现场增加证件 50 元/张,丢失证件补办 50 元/张)

| 件列表         |                            |                         |                            |                                         |                                                                                              |
|-------------|----------------------------|-------------------------|----------------------------|-----------------------------------------|----------------------------------------------------------------------------------------------|
| 展商证件        | 管理企业人                      | 员管理                     |                            |                                         |                                                                                              |
| 10行<br>在列表中 | ✓ <sup>姓名, 手机</sup> 的人员,请只 | <sub>房</sub><br>点这里添加人员 | <sub>應素</sub><br>员,再为其申请证件 | 已在列表中的                                  | 9个业人员 可直接占未【由清展商证】                                                                           |
| 证件照         | 姓名                         | 略                       | 手机                         | 「「「「」」「「」」「「」」「」」「」」「」」「」」「」」「」」「」」「」」「 | 提作 人                                                                                         |
|             | t                          | 开发                      | 15                         |                                         | 新田<br>田<br>田<br>田<br>田<br>田<br>田<br>田<br>田<br>田<br>田<br>田<br>田<br>田<br>田<br>田<br>田<br>田<br>田 |
|             |                            |                         |                            |                                         |                                                                                              |

- 1. 企业人员管理中,**已有人员**,可**直接点击【申请展商证】为其申请证件**; 非大陆居民身份证用户,请点击【申请展商证(海外)】按钮。
- 2. 新人员可以点【添加人员】按钮添加完成后为其申请证件。
- 如人员列表数据太多,可在上方搜索后为其申请证件,请勿重复添加。
   证件申请成功后,即可在展商证件管理中显示,此数据为最终可打印证件数据。

| 姓名*            | 请填写姓名                              |
|----------------|------------------------------------|
| 正件类型           | 台湾居民来往大陆通行证                        |
| 证件号*           | 请填写证件号                             |
| 证件照<br>非<br>性别 | 选择文件 (未经文件<br>大陆居民身份证用户,请选择对应证件类型, |
| 部门             | 请填写部门                              |
| 职务*            | 请填写职务                              |
| 手机号*           | 请填写手机号                             |
| 邮箱             | 请填写邮箱                              |
| 电话             | 请填写电话                              |
| 伖真             | 请填写传真                              |
| 邮编             | 请填写邮编                              |
| 地址             | 请填写地址                              |
| 微信号            | 请填写微信号                             |

保存

## (7) 展商证件申请 (截止时间: 2025年5月7日)

(截止时间内不上传证件,剩余证件数量作废,现场增加证件 50 元/张,丢失证件补办 50 元/张)

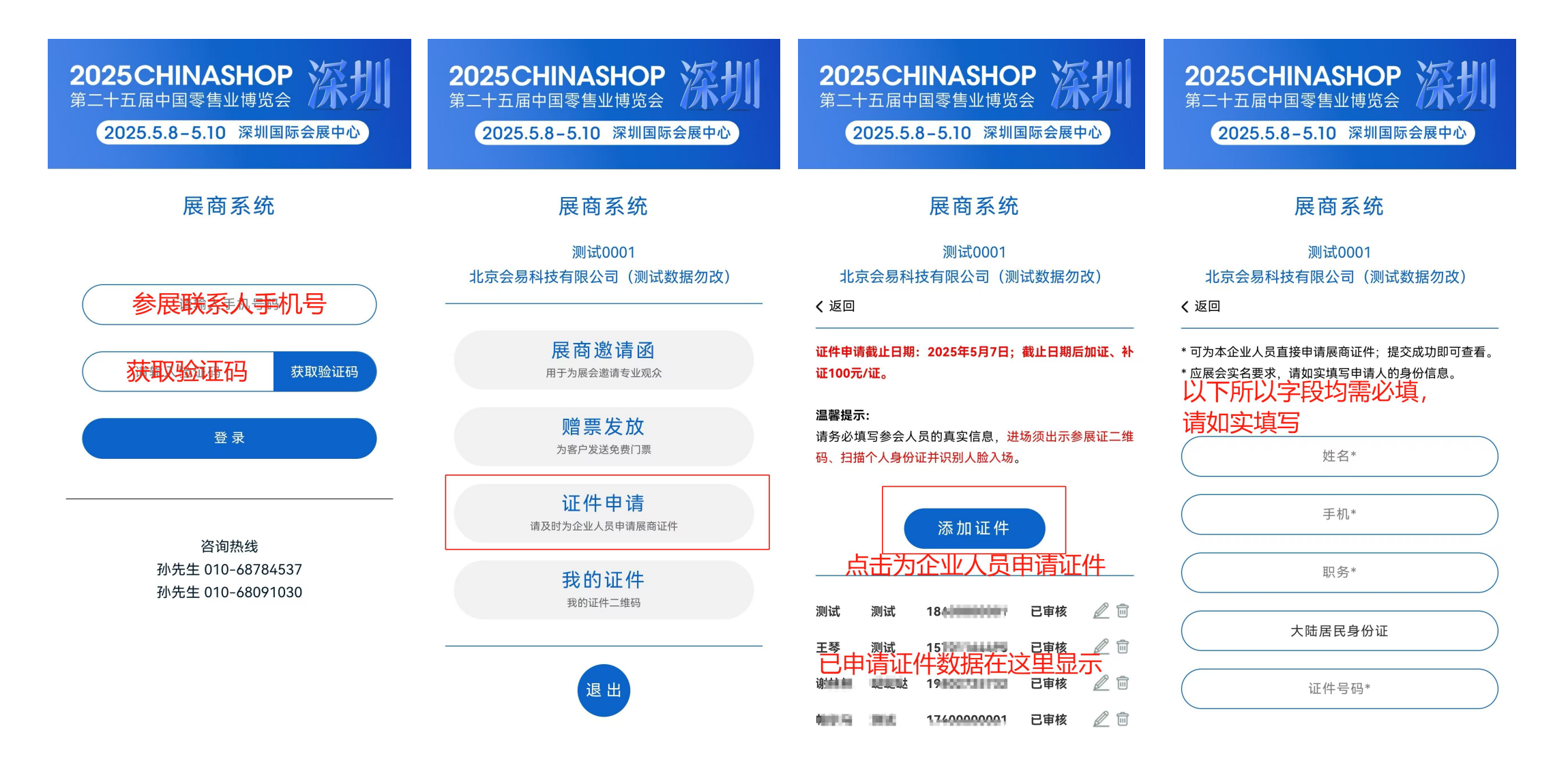

(8) 邀请函发送

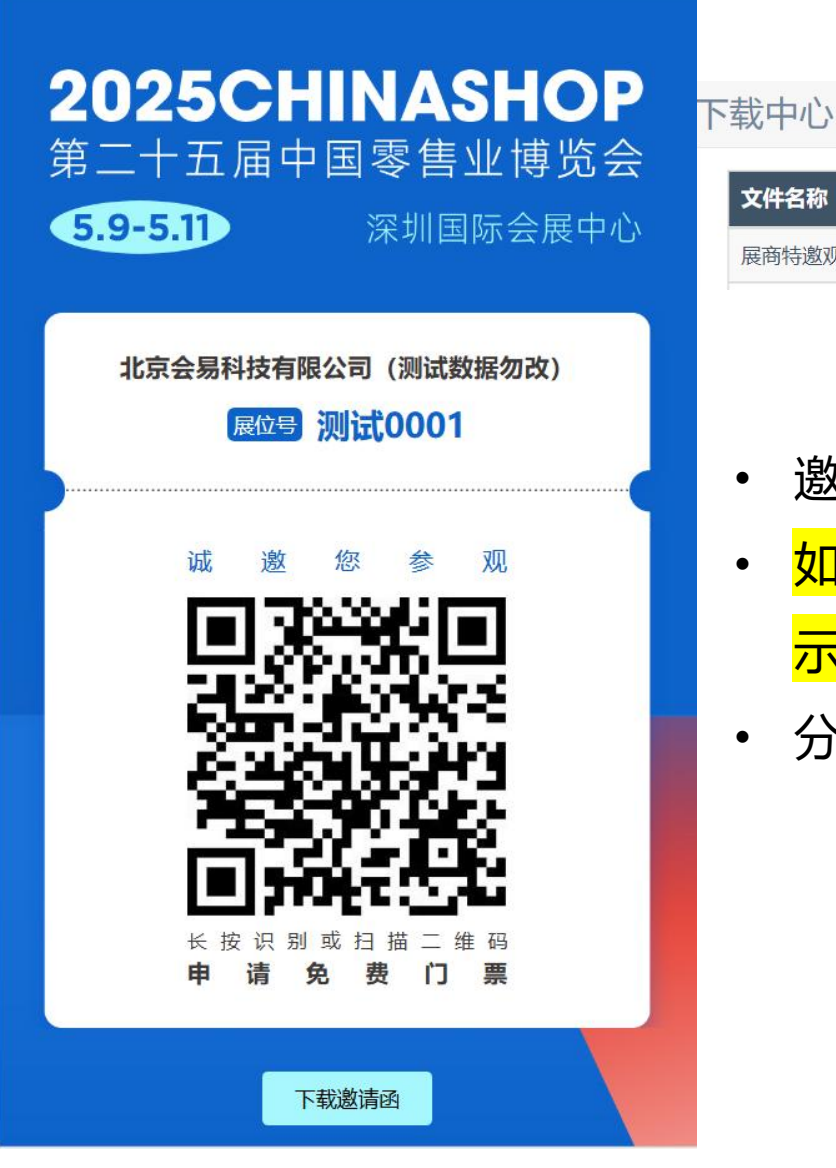

# 文件名称 文件大小 下载操作 展商特邀观众邀请函 点击下载

- 邀请函可在展商系统左侧菜单"工作人员-邀请函"中查看截图保存。
- 如"工作人员-邀请函"中打开的邀请函二维码、公司名称等内容显示过小,请适当调节浏览器分辨率,至显示效果达到最佳状态。
- 分享后, 被邀请人扫描邀请函二维码即可进行注册。

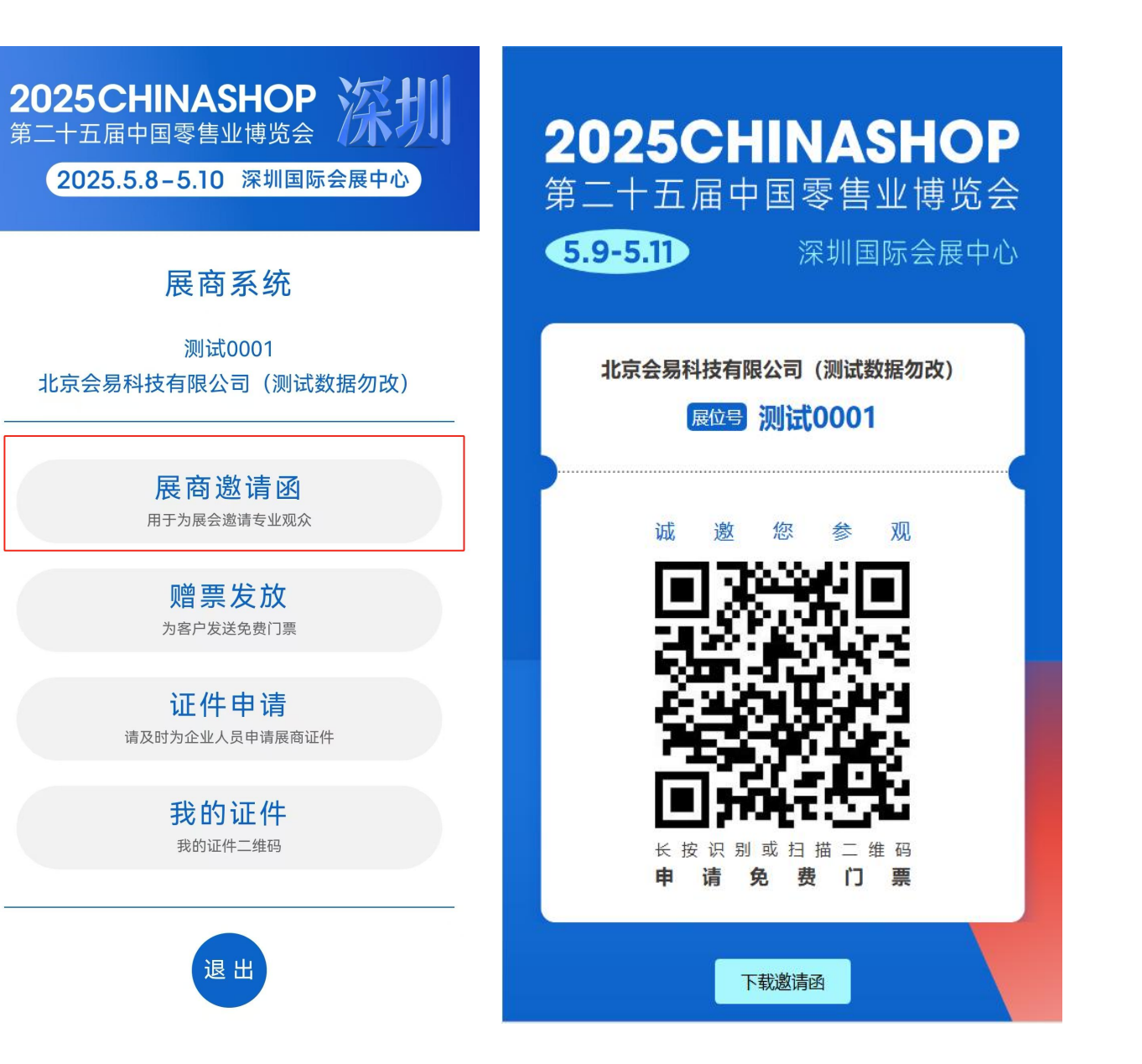

- 移动端邀请函同赠票发放登录方法一致,亦为
   本届展商联系人手机号。
- 点击票证管理系统——展商邀请函,点击【下 载邀请函】切换至手机浏览器下载到手机,即 可分享被邀请人即可

| 这    | 里显示则  | 曾票的总数     | 和使用数             | 位置             |    |              |         | •           |
|------|-------|-----------|------------------|----------------|----|--------------|---------|-------------|
| 習祟官は | 浬(忠釵: | 1000 已使用: | 83 木 (史月         | <u>∃:</u> 917) |    |              |         | 发送赠票 批量添加赠票 |
| 10行  | ✓姓名   | ,手机号      | 搜查               | IRA            |    |              |         | 点这里友迗熠第     |
| 序号   | 姓名    | 身份证       | 手机号              |                | 企业 | 名称           | 职务      | 操作          |
| 1    | 徐     | 421***    | 1338             | 301            | 通  | 多电子商务有限公司    | 法人代表总经理 |             |
| 2    | 胡沙    | 421****   | 1338             | 16             | 世  | 活超市          | 总经理     |             |
| 3    | 谢1 7  | 445****   | 159 <sup>-</sup> | 29             | 新  | 公司           | 行政助理    |             |
| 4    | 吴 2   | 500****   | 189              | 368            | 重  | 络科技有限公司      | 业务部经理   |             |
| 5    | 后 í   | 320****   | 13'              | 568            | ī  | 料技有限公司       | 未实名的    | 曾票可删除或通知    |
| 6    | 胡 🔰   |           | 135              | 698            |    | 商业运营管理有限公司   | 总经理助理   | 删除」通知       |
| 7    | 秦≩    | 152****   | 186              | 555            |    | 彩草原商贸有限责任公司  | 通知是给被邀  | 请人发送实名链接    |
| 8    | 起 恣   | 640****   | 189              | 612            |    | 店            | 零售总监    |             |
| 9    | 朱安    | 321****(  | 139              | 078            | 孝  | 土班尼亚制冷设备有限公司 | 销售总监    |             |
| 10   | ť     |           | 1335             | )023           | 四) | 里优选          | 信息部经理   | 删除】通知       |

- 赠票数量: 90平米以下, 每家展商 50张赠票; 91平米以上, 每家展商 100张赠票。
- 赠票可<mark>单张</mark>发送或批量发送。单张发送点击右上角"发送赠票"按钮,批量发送点击"批量添加赠票"按钮。
- 被邀请人未实名前,可通知被邀请人或删除。每个赠票限通知5次。实名后的赠票无法删除,如需删除请联系主办方。
- 赠票仅用于持有大陆身份证人员实名。港澳台与外籍人员、需要分享邀请函, 被邀请人自行注册。

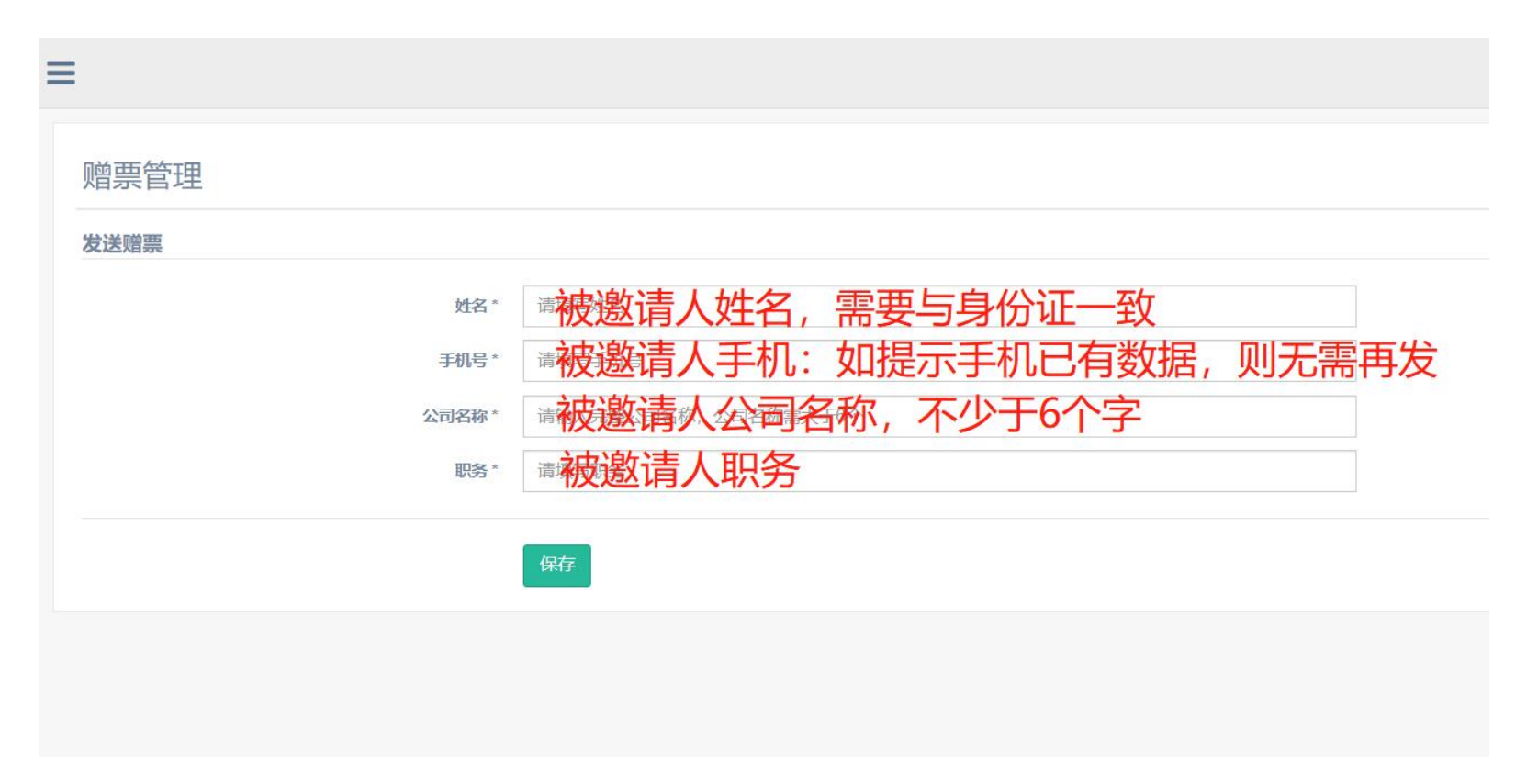

#### 单张发送:

- 单张发送赠票,姓名、手机、公司名称、职务均为被邀请人信息,且需<mark>必填</mark>。
- 姓名请仔细与被邀请人核实, 需与其身份证上姓名一致, 否则被邀请人无法通过实名认证。
- 若手机号提示已有数据或在其他通道注册, 表示被邀请人手机号已有门票, 或已有展商证件, 则无需再发。

| =   |                           |                              |            |    | 点这 | 这里返回赠票管理列  | しまの 💿         |
|-----|---------------------------|------------------------------|------------|----|----|------------|---------------|
|     | 震管理                       | )) <b>±</b>                  |            |    |    |            | 返回赠票列表 批量添加赠票 |
| 北重久 | ·达致据9<br>· <sup>姓名,</sup> | <b>リ</b> 表<br><sup>手机号</sup> | 搜索         |    |    | 点这里        | 去批量发送赠票       |
| 序号  | 姓名                        | 手机号                          | 企业名称       | 职务 | 状态 | 原因         | 操作            |
| 1   | 测                         | 182 0002                     | 北京会易科技有限公司 | 测试 | 成功 |            |               |
| 2   | 测                         | 1820 01                      | 会易传染       | 测试 | 失败 | 公司名称不能少于6位 | 删除            |
| 3   | 周                         | 1882 3                       | 北京会易科技有限公司 | 测试 | 成功 | 批量发送的原因    |               |
| 4   | 陈建                        | 1582 2                       | 北京会易科技有限公司 | 测试 | 成功 | 加里汉区印际凶    |               |
| 5   | 孙子                        | 1995 9                       | 北京会易科技有限公司 | 测试 | 成功 |            |               |
| 6   | 孙丹                        | 1809 3                       | 北京会易科技有限公司 | 测试 | 成功 |            |               |
| 7   | 蒋名                        | 1870 2                       | 北京会易科技有限公司 | 测试 | 成功 |            |               |
| 8   | 测试                        | 1820 4                       | 北京会易科技有限公司 | 测试 | 成功 |            |               |
| 9   | 测试                        | 1820( . 3                    | 北京会易科技有限公司 | 测试 | 成功 |            |               |
| 10  | 安                         | 173436 5                     | 北京会易科技有限公司 | 测试 | 成功 |            |               |

#### 批量发送:

- 点击批量发送赠票, 会到批量赠票管理页面。
- 此页面为批量发送数据列表,记录每个赠票的发送状态和失败原因。无批量发送数据时列表为空。
- 批量发送成功的赠票, 在赠票管理页面删除后, 此页面不能同步删除, 且不能二次批量发送 (单张可发)。
- 在此页面需再次点击右上角"批量添加赠票"按钮,到批量发送功能页面。

| 批量添加赠票 |                                                      |
|--------|------------------------------------------------------|
| 下载模板   |                                                      |
| 提交模板   | ™ 1.下载批量发送的模板                                        |
|        |                                                      |
|        | 4. 点击 提父 按钮, 上传义件<br>啊 整<br>5.提父完成, 点 "返回"回到批量管理赠票页面 |
|        |                                                      |

|    | A    | В         | С        | D          |
|----|------|-----------|----------|------------|
| 1  | 姓名   | 手机号       | 公司名称     | 职务         |
| 2  | 李四   | 1870 002  | 中国零售业博览会 | 测试         |
| 3  | 张三   | 1882 993  | 中国零售业博览会 | 测试         |
| 4  |      | day and a |          |            |
| 5  | 2.下载 | 的赠票模      | 板中填写被证   | <b>敫</b> 语 |
| 6  |      |           |          |            |
| 7  | 人信息  | 5         |          |            |
| 8  |      |           |          |            |
| 9  |      |           |          |            |
| 10 |      |           |          |            |

#### 批量发送:

- 批量发送模板中所填信息与单张发送赠票内容一致、要求一致。
- 请勿更改批量发送模板。

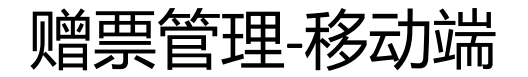

| 2025CHINASHOP 深圳<br>第二十五届中国零售业博览会 2025.5.8-5.10 深圳国际会展中心 | 2025CHINASHOP 次川<br>第二十五届中国零售业博览会 2025.5.8-5.10 深圳国际会展中心                                                                     | 2025CHINASHOP<br>第二十五届中国零售业博览会<br>2025.5.8-5.10 深圳国际 | <b>深圳</b>                            | 2025CH<br>第二十五届中<br>2025.5.8 | INASHOP<br>国零售业博览会<br>3-5.10 深圳国际 | 深圳                    |
|----------------------------------------------------------|----------------------------------------------------------------------------------------------------|------------------------------------------------------|--------------------------------------|------------------------------|-----------------------------------|-----------------------|
| 展商系统                                                     | 展商系统                                                                                                    | 展商系统                                                 |                                      | 展商系统                         |                                   |                       |
| 参展联系人手机号                                                 | 测试0001<br>北京会易科技有限公司(测试数据勿改)<br>                                                                                             | 测试0001<br>北京会易科技有限公司(测试数<br><b>く</b> 返回              | 测试0001<br>北京会易科技有限公司(测试数据勿改)<br>< 返回 |                              |                                   |                       |
| 获取验证码 获取验证码                                              | 展商邀请函<br>用于为展会邀请专业观众                                                                                                    |                                                      |                                      |                              |                                   |                       |
| 登录                                                       | 赠票发放<br><sub>为客户发送免费门票</sub>                                                                                                 | 短信邀请                                                 |                                      | 被邀请火手机 被邀请火公司                |                                   |                       |
|                                                          | 证件申请<br>请及时为企业人员申请展商证件                                                                                                    |                                                      |                                      |                              |                                   |                       |
| 孙先生 010-68784537<br>孙先生 010-68091030                     | 我的证件<br>我的证件二维码                                                                                                    | 谢林林 北京会易科技 199011                                    | 保存继续添加                               |                              |                                   |                       |
|                                                          | 退出                                                                                                    |                                                      |                                      | 总额<br>50                     | 已使用<br>2                          | <b>)</b><br>待使用<br>48 |
| 使用展商联系人手机号                                               | 【中国零售业博览会】周莹您好,您<br>有一张来自于北京会易科技有限公<br>司(测试数据勿改)为您申请的第<br>25届中国零售业博览会的免费入场<br>门票,请点击下面链接完成激活:<br>https://h.honeeasy.com/ayYj |                                                      |                                      |                              |                                   |                       |
| 移动端只可单张发送赠雪                                              |                                                                                                    |                                                      |                                      |                              |                                   |                       |